## Ajuste de preço

- Como ajustar preço?
- Como atualizar o preço?
- Como alterar os valores?

## Este documento tem como objetivo auxiliar no ajuste de preço dos itens vendidos.

O ajuste de preço e feito no Inteligencia Subway, esse processo acontece sempre que tiver alteração na tabela de preço dos itens comercializados na loja.

Para iniciar o processo você deve acessar no menu horizontal do Inteligencia Subwayt a opção "Cadastro > Otimizador de atualização de preços ".

| 9 | Cadastros                     | Estoque                                 | Relatórios Subway                          | Relatórios | Lin              |
|---|-------------------------------|-----------------------------------------|--------------------------------------------|------------|------------------|
|   | Migrad                        | or                                      |                                            |            |                  |
|   | Cadasti<br>Cadasti<br>Cadasti | ro de Itens<br>ro de Meta<br>ro de Desp | para Contagem<br>PDVOnline<br>esas / Horas |            | $\left  \right $ |
|   | Otimiza                       | ador de Ati                             | ualização de Preços                        |            |                  |
|   | Ivianua                       |                                         | zador de Atualização                       | de Preços  |                  |

Na aba "Sanduíches", preencha o valor para transformar de 15cm para 30cm e 15cm para salada.

| 🗴 Otimizador de Atualiz             | zação de Preços  | Subway                                                 |                                                   |                                             |                       |                       | ,                    |
|-------------------------------------|------------------|--------------------------------------------------------|---------------------------------------------------|---------------------------------------------|-----------------------|-----------------------|----------------------|
| Sanduíches Bebidas Ch               | nips e Cookies C | ombos Extras Prat                                      | o de Festa Sub Gig                                | gantes Tributação                           | Janela 5              |                       |                      |
| Valores para transform              | mar: Ca          | ategorias: <u>Econô</u> i                              | nicos <u>Preferi</u>                              | <u>dos Tradicio</u>                         | onais <u>Exclusiv</u> | <u>vos Premiu</u>     | <u>m</u>             |
| 15CM para 30CM<br>15CM para Salada: | 0,00 P<br>0,00 * | reço 15 CM:<br>Informar o valor d<br>Categorias não pr | 0,00 ()<br>o Sanduíche de 1<br>ecificadas não ter | 0,00 0<br>5cm e enviar.<br>rão alteração de | preços.               | ),00 (                | 9,00<br>s            |
| Econômicos:                         |                  |                                                        |                                                   |                                             |                       |                       | -                    |
| Sanduiche                           |                  | Preço 15CM Atual                                       | Preço 15CM Novo                                   | Preço 30CM Atual                            | Preço 30CM Novo       | Preço Salada<br>Atual | Preço Salada<br>Novo |
| Churrasco                           |                  | 13,00                                                  | 0,00                                              | 24,00                                       | 0,00                  | 17,00                 | 0,00                 |
| Peito de Peru                       |                  | 13,00                                                  | 0,00                                              | 24,00                                       | 0,00                  | 17,00                 | 0,00                 |
| Presunto                            |                  | 13,00                                                  | 0,00                                              | 24,00                                       | 0,00                  | 17,00                 | 0,00                 |
| Vegetariano                         |                  | 9,00                                                   | 0,00                                              | 20,00                                       | 0,00                  | 13,00                 | 0,00                 |
|                                     |                  |                                                        |                                                   |                                             |                       |                       |                      |

A Essas valores serão informados diretamente pela rede Subway, caso não tenha essas informações solicite seu consultor.

No campo "categorias", preencha os valores indicados por categoria, iniciando por Econômicos, Preferidos, Tradicionais, Exclusivos e por fim Premium.

| Sanduíches Bebidas                                                 | S Chips e Cookies | s Comb         | oos   Extras                                  | s   Prato                                               | o de Festa   Sub Gi                                                              | gantes   Tributação                                                              | Janela 5                                |                                                  |                                    |
|--------------------------------------------------------------------|-------------------|----------------|-----------------------------------------------|---------------------------------------------------------|----------------------------------------------------------------------------------|----------------------------------------------------------------------------------|-----------------------------------------|--------------------------------------------------|------------------------------------|
| Valores para trans                                                 | sformar:          | Cate           | gorias: <u>E</u>                              | conôm                                                   | <u>nicos Preferi</u>                                                             | <u>dos Tradició</u>                                                              | onais <u>Exclus</u> i                   | ivos <u>Premiu</u>                               | um                                 |
| 15CM para 30CM                                                     | 0,00              | Preço          | o 15 CM:                                      | 0                                                       | ,00                                                                              | 0,00                                                                             | ),00                                    | 0,00                                             | 0,00                               |
| 15CM para Saladar                                                  | 0,00              |                |                                               |                                                         |                                                                                  |                                                                                  |                                         |                                                  |                                    |
| 10CH para Salaua:                                                  |                   | * Inf<br>* Cat | iormar o v<br>tegorias n                      | alor do<br>ião pre                                      | o Sanduíche de 1<br>cificadas não te                                             | 5cm e enviar.<br>rão alteração de                                                | preços.                                 | 🕂 Enviar Preço                                   | os                                 |
| Econômicos:                                                        |                   | * Inf<br>* Cal | ormar o v<br>tegorias n                       | alor do<br>ião pre                                      | o Sanduíche de 1<br>cificadas não te                                             | 5cm e enviar.<br>rão alteração de                                                | preços.                                 | 🕂 Enviar Preço                                   | os                                 |
| Econômicos:<br>Sanduiche                                           |                   | * Inf<br>* Cal | <b>formar o v</b><br>tegorias n<br>Preço 15CN | ralor do<br>ião pre<br>1 Atual                          | o Sanduíche de 1<br>cificadas não te<br>Preço 15CM Novo                          | Scm e enviar.<br>rão alteração de<br>Preço 30CM Atual                            | preços.<br>Preço 30CM Novo              | Preço Salada<br>Atual                            | Preço Salada<br>Novo               |
| Econômicos:<br>Sanduiche<br>Churrasco                              |                   | * Inf<br>* Cal | ormar o v<br>tegorias n<br>Preço 15CM         | r <b>alor do</b><br>l <b>ão pre</b><br>1 Atual<br>13,00 | o Sanduíche de 1<br>cificadas não te<br>Preço 15CM Novo<br>0,00                  | Scm e enviar.<br>rão alteração de<br>Preço 30CM Atual<br>24,00                   | Preço 30CM Novo                         | Preço Salada<br>Atual                            | Preço Salada<br>Novo<br>0,0        |
| Econômicos:<br>Sanduiche<br>Churrasco<br>Peito de Peru             |                   | * Int<br>* Cal | ormar o v<br>tegorias n<br>Preço 15CM         | A Atual                                                 | o Sanduíche de 1<br>crificadas não te<br>Preço 15CM Novo<br>0,00<br>0,00         | Scm e enviar.<br>rão alteração de<br>Preço 30CM Atual<br>24,00<br>24,00          | preços.<br>Preço 30CM Novo<br>0,00      | Preço Salada<br>Atual<br>17,00                   | Preço Salada<br>Novo<br>0,0        |
| Econômicos:<br>Sanduiche<br>Churrasco<br>Peito de Peru<br>Presunto |                   | * Int<br>* Cat | ormar o v<br>tegorias n<br>Preço 15CM         | 13,00<br>13,00                                          | o Sanduíche de 1<br>crificadas não te<br>Preço 15CM Novo<br>0,00<br>0,00<br>0,00 | Scm e enviar.<br>rão alteração de<br>Preço 30CM Atual<br>24,00<br>24,00<br>24,00 | Preço 30CM Novo<br>0,00<br>0,00<br>0,00 | Preço Salada<br>Atual<br>17,00<br>17,00<br>17,00 | Preço Salada<br>Novo<br>0,0<br>0,0 |

Após preencher todos os valores, clique no botão "enviar preços", e na parte inferior da tela informe a data no campo "Data de início".

| 👗 Otimizador de Atualização de Preg | ços Subway                   |                         |                                       |                                               |                    |                       | <u>- • ×</u>         |
|-------------------------------------|------------------------------|-------------------------|---------------------------------------|-----------------------------------------------|--------------------|-----------------------|----------------------|
| Sanduíches Bebidas Chips e Cookies  | Combos Ext                   | ras Prato               | o de Festa Sub Gio                    | antes Tributação                              | Janela 5           |                       |                      |
| Valores para transformar:           | Categorias:                  | Econôn                  | nicos Preferi                         | dos Tradicio                                  | onais Exclusiv     | vos Premiu            | m                    |
| •                                   |                              |                         |                                       |                                               |                    |                       |                      |
| 15CM para 30CM 10,00                | Preço 15 CM:                 | 13                      | 14                                    | 1,00                                          | 5,00 16            | i,00 1                | 7,00                 |
| 15CM para Salada: 3,00              | * Informar o<br>* Categorias | o valor de<br>s não pre | o Sanduíche de 1<br>cificadas não tei | 5cm e enviar.<br><sup>:</sup> ão alteração de | preços.            | 🕂 Enviar Preço        |                      |
| Fara âniara                         |                              |                         |                                       |                                               |                    |                       |                      |
| Economicos:                         |                              |                         |                                       |                                               |                    |                       |                      |
| Sanduiche                           | Preço 15                     | CM Atual                | Preço 15CM Novo                       | Preço 30CM Atual                              | Preço 30CM Novo    | Preço Salada<br>Atual | Preço Salada<br>Novo |
| Churrasco                           |                              | 13,00                   | 13,00                                 | 24,00                                         | 23,00              | 17,00                 | 16,00                |
| Peito de Peru                       |                              | 13,00                   | 13,00                                 | 24,00                                         | 23,00              | 17,00                 | 16,00                |
| Presunto                            |                              | 13,00                   | 13,00                                 | 24,00                                         | 23,00              | 17,00                 | 16,00                |
| Vegetariano                         |                              | 9,00                    | 13,00                                 | 20,00                                         | 23,00              | 13,00                 | 16,00                |
| Preferidos:                         |                              |                         |                                       |                                               |                    |                       | _                    |
| Sanduiche                           | Preço 1                      | 5CM Atual               | Preço 15CM Novo                       | Preço 30CM Atual                              | Preço 30CM<br>Novo | Preço Salada<br>Atual | Preço Salada<br>Novo |
| Atum                                |                              | 14,00                   | 14,00                                 | 25,00                                         | 24,00              | 18,00                 | 17,00                |
| Carne e Queijo                      |                              | 14,00                   | 14,00                                 | 25,00                                         | 24,00              | 18,00                 | 17,00                |
| Frango com Requeijao                |                              | 14,00                   | 14,00                                 | 25,00                                         | 24,00              | 18,00                 | 17,00                |
| Peito de Frango                     |                              | 14,00                   | 14,00                                 | 25,00                                         | 24,00              | 18,00                 | 17,00                |
|                                     |                              |                         |                                       |                                               |                    |                       |                      |
| Replicar para outras empresas       | No mesmo Esta                | do 🔲 N                  | a mesma Cidade )                      | Data de Início:                               | : 10/08            | 3/2017                | 🖌 Atualizar          |

Finalizando, clique em atualizar.

| 🗶 Otimizador de Atualização de Preços               | Subway                                                    |                                                   |                                             |                       |                       | _ 0                  |
|-----------------------------------------------------|-----------------------------------------------------------|---------------------------------------------------|---------------------------------------------|-----------------------|-----------------------|----------------------|
| Sanduíches Bebidas Chips e Cookies Co               | mbos Extras Prati                                         | o de Festa Sub Gig                                | antes Tributação                            | Janela 5              |                       |                      |
| Valores para transformar: Ca                        | tegorias: <u>Econôn</u>                                   | <u>nicos Preferi</u>                              | <u>dos Tradicio</u>                         | onais <u>Exclusiv</u> | <u>/os Premiu</u>     | m                    |
| 15CM para 30CM 10,00 Pr<br>15CM para Salada: 3,00 * | eço 15 CM: 1:<br>Informar o valor d<br>Categorias não pre | 3,00 1²<br>o Sanduíche de 1<br>ccificadas não ter | i,00 15<br>5cm e enviar.<br>ão alteração de | ,00 16<br>preços.     | i,00 1:               | 7,00<br>s            |
| Econômicos:                                         |                                                           |                                                   |                                             |                       |                       |                      |
| Sanduiche                                           | Preço 15CM Atual                                          | Preço 15CM Novo                                   | Preço 30CM Atual                            | Preço 30CM Novo       | Preço Salada<br>Atual | Preço Salada<br>Novo |
| Churrasco                                           | 13,00                                                     | 13,00                                             | 24,00                                       | 23,00                 | 17,00                 | 16,00                |
| Peito de Peru                                       | 13,00                                                     | 13,00                                             | 24,00                                       | 23,00                 | 17,00                 | 16,00                |
| Presunto                                            | 13,00                                                     | 13,00                                             | 24,00                                       | 23,00                 | 17,00                 | 16,00                |
| Preferidos                                          | 5,00                                                      |                                                   | 20,00                                       | 20,00                 | 20,00                 | 20,00                |
| Sanduiche                                           | Preço 15CM Atual                                          | Preço 15CM Novo                                   | Preço 30CM Atual                            | Preço 30CM<br>Novo    | Preço Salada<br>Atual | Preço Salada<br>Novo |
| Atum                                                | 14,00                                                     | 14,00                                             | 25,00                                       | 24,00                 | 18,00                 | 17,00                |
| Carne e Queijo                                      | 14,00                                                     | 14,00                                             | 25,00                                       | 24,00                 | 18,00                 | 17,00                |
| Frango com Requeijao                                | 14,00                                                     | 14,00                                             | 25,00                                       | 24,00                 | 18,00                 | 17,00                |
| Peito de Frango                                     | 14,00                                                     | 14,00                                             | 25,00                                       | 24,00                 | 18,00                 | 17,00                |
| Replicar para outras empresas                       | nesmo Estado 🔲 N                                          | a mesma Cidade )                                  | Data de Início:                             | : 10/08               | 8/2017                | 🖌 Atualizar          |

Aguarde a atualização dos preços e clique em OK.

## Ajuste de preço pontual

Para ajustar um produto especifico, será necessário preencher o valor para transformar de 15cm para 30cm e 15cm para salada.

| 👗 Otimizador de Atualização de P              | reços Subway                                |                                  |                                             |                                           |                       |                       | - • ×                |
|-----------------------------------------------|---------------------------------------------|----------------------------------|---------------------------------------------|-------------------------------------------|-----------------------|-----------------------|----------------------|
| Sanduíches Bebidas Chips e Cooki              | es Combos Ext                               | tras Prato                       | de Festa Sub Gig                            | gantes Tributação                         | Janela 5              |                       |                      |
| Valores para transformar:                     | Categorias:                                 | Econôm                           | icos <u>Preferi</u>                         | dos <u>Tradicio</u>                       | onais <u>Exclusiv</u> | vos <u>Premiu</u>     | <u>m</u>             |
| 15CM para 30CM 0,00<br>15CM para Salada: 0,00 | Preço 15 CM:<br>* Informar o<br>* Categoria | : 0,<br>o valor do<br>s não prec | 00 (<br>Sanduíche de 1<br>cificadas não ter | ),00<br>5cm e enviar.<br>rão alteração de | ),00 0                | ),00                  | s                    |
| Econômicos:                                   |                                             |                                  |                                             |                                           |                       |                       | R                    |
| Sanduiche                                     | Preço 15                                    | 5CM Atual F                      | Preço 15CM Novo                             | Preço 30CM Atual                          | Preço 30CM Novo       | Preço Salada<br>Atual | Preço Salada<br>Novo |
| Churrasco                                     |                                             | 13,00                            | 0,00                                        | 24,00                                     | 0,00                  | 17,00                 | 0,00                 |
| Peito de Peru                                 |                                             | 13,00                            | 0,00                                        | 24,00                                     | 0,00                  | 17,00                 | 0,00                 |
| Presunto                                      |                                             | 13,00                            | 0,00                                        | 24,00                                     | 0,00                  | 17,00                 | 0,00                 |
| Vegetariano                                   |                                             | 9,00                             | 0,00                                        | 20,00                                     | 0,00                  | 13,00                 | 0,00                 |
|                                               |                                             |                                  |                                             |                                           |                       |                       |                      |

Altere o novo valor do sanduíche de 15cm, e o sistema irá atualizar automaticamente os valores de 30cm e salada

| Ctimizador                                                                           | de Átual | lização de Preç | os Subwa                   | y                    |                           |                                |                                                               |                                   |                                                  |                                               |
|--------------------------------------------------------------------------------------|----------|-----------------|----------------------------|----------------------|---------------------------|--------------------------------|---------------------------------------------------------------|-----------------------------------|--------------------------------------------------|-----------------------------------------------|
| Sanduíches Be                                                                        | ebidas ( | Chips e Cookies | Combos                     | Extras               | Prato o                   | de Festa Sub Gi                | gantes Tributação                                             | Janela 5                          |                                                  |                                               |
| Valores para                                                                         | transfo  | rmar:           | Catego                     | rias: <u>Ec</u>      | onômi                     | <u>cos</u> <u>Prefer</u>       | idos <u>Tradic</u> i                                          | ionais <u>Exclusi</u>             | vos <u>Premiu</u>                                | um                                            |
| 15CM para 30C                                                                        | M        | 10,00           | Preço 15                   | 5 CM:                | 0,0                       | 00                             | 0,00                                                          | 0,00                              | 0,00                                             | 0,00                                          |
|                                                                                      |          | 3.00            |                            |                      | lan da i                  | Eanduícha da 1                 | 15cm e enviar                                                 |                                   | de serier Pres                                   |                                               |
| 15CM para Sala                                                                       | da:      | 3,00            | * Inforr<br>* Categ        | nar o va<br>orias nã | o prec                    | ificadas não te                | rão alteração de                                              | e preços.                         | - Enviar Preço                                   | os                                            |
| 15CM para Sala                                                                       | da:      |                 | * Categ                    | nar o va<br>orias nã | o prec                    | ificadas não te                | rão alteração de                                              | e preços.                         |                                                  | os                                            |
| 15CM para Sala<br>Econômicos:<br>Sanduiche                                           | da:      | 5,55            | * Inforr<br>* Categ<br>Pre | ço 15CM /            | o prec                    | reço 15CM Novo                 | Preço 30CM Atua                                               | preços.                           | Preço Salada<br>Atual                            | Preço Salada<br>Novo                          |
| 15CM para Sala<br><u>Econômicos:</u><br>Sanduiche<br>Churrasco                       | da:      |                 | * Inforr<br>* Categ        | ço 15CM /            | Atual P                   | reço 15CM Novo<br>9,00         | Preço 30CM Atual                                              | Preço 30CM Novo                   | Preço Salada<br>Atual<br>17,00                   | Preço Salada<br>Novo<br>12,00                 |
| 15CM para Sala<br>Econômicos:<br>Sanduiche<br>Churrasco<br>Peito de Peru             | da:      |                 | * Inforr<br>* Categ        | ço 15CM /<br>1       | Atual P<br>13,00          | reço 15CM Novo<br>9,00         | Preço 30CM Atual                                              | Preço 30CM Novo                   | Preço Salada<br>Atual<br>17,00<br>17,00          | Preço Salada<br>Novo<br>12,00<br>0,00         |
| 15CM para Sala<br>Econômicos:<br>Sanduiche<br>Churrasco<br>Peito de Peru<br>Presunto | da:      |                 | Pre                        | ço 15CM /<br>1<br>1  | Atual P<br>13,00<br>13,00 | reço 15CM Novo<br>9,00<br>0,00 | Preço 30CM Atual<br>24,00<br>24,00<br>24,00<br>24,00<br>24,00 | Preço 30CM Novo<br>19,00<br>0,000 | Preço Salada<br>Atual<br>17,00<br>17,00<br>17,00 | Preço Salada<br>Novo<br>12,00<br>0,00<br>0,00 |

Coloque a data para início e clique em atualizar.

| 🖌 Otimizador de Atualização de Preços S                        | ubway                                                |                                       |                                              |                       |                       | x                    |
|----------------------------------------------------------------|------------------------------------------------------|---------------------------------------|----------------------------------------------|-----------------------|-----------------------|----------------------|
| Sanduíches Bebidas Chips e Cookies Cor                         | nbos Extras Prate                                    | o de Festa Sub Gig                    | gantes Tributação                            | Janela 5              |                       |                      |
| Valores para transformar: Cat                                  | egorias: <u>Econôn</u>                               | nicos <u>Preferi</u>                  | do <u>s Tradici</u>                          | onais <u>Exclusiv</u> | vos <u>Premiu</u>     | m                    |
| 15CM para 30CM 10,00 Pre<br>15CM para Salada: 3,00 * 11<br>* C | ço 15 CM:<br>nformar o valor de<br>ategorias não pre | O Sanduíche de 1<br>cificadas não ter | 0,00 00<br>Scm e enviar.<br>rão alteração de | preços.               | 0,00 (                | ),00<br>/s           |
| Fconômicos:                                                    |                                                      |                                       |                                              |                       |                       | R                    |
| Sanduiche                                                      | Preço 15CM Atual                                     | Preço 15CM Novo                       | Preço 30CM Atual                             | Preço 30CM Novo       | Preço Salada<br>Atual | Preço Salada<br>Novo |
| Churrasco                                                      | 13,00                                                | 9,00                                  | 24,00                                        | 19,00                 | 17,00                 | 12,00                |
| Peito de Peru                                                  | 13,00                                                | 0,00                                  | 24,00                                        | 0,00                  | 17,00                 | 0,00                 |
| Presunto                                                       | 13,00                                                | 0,00                                  | 24,00                                        | 0,00                  | 17,00                 | 0,00                 |
| Vegetariano                                                    | 9,00                                                 | 0,00                                  | 20,00                                        | 0,00                  | 13,00                 | 0,00 —               |
| Preferidos:                                                    | Preco 15CM Atual                                     | Preco 15CM Novo                       | Preco 30CM Atual                             | Preco 30CM            | Preco Salada          | Preco Salada         |
|                                                                | They Isen Add                                        | They Isen toro                        |                                              | Novo                  | Atual                 | Novo                 |
| Atum                                                           | 14,00                                                | 0,00                                  | 25,00                                        | 0,00                  | 18,00                 | 0,00                 |
| Carne e Queijo                                                 | 14,00                                                | 0,00                                  | 25,00                                        | 0,00                  | 18,00                 | 0,00                 |
| Frango com Requeijao                                           | 14,00                                                | 0,00                                  | 25,00                                        | 0,00                  | 18,00                 | 0,00                 |
| Peito de Frango                                                | 14,00                                                | 0,00                                  | 25,00                                        | 0,00                  | 18,00                 | <b>D.00</b>          |
|                                                                |                                                      |                                       |                                              |                       |                       |                      |
| Replicar para outras empresas ( No m                           | esmo Estado 🛛 🔲 N                                    | a mesma Cidade 🕽                      | Data de Início:                              | : 10/0                | 8/2017                | 🖋 Atualizar          |

## Exportação de dados

Com os valores alterados, é necessário exportar as alterações para o caixa.

Para isso, vá até o menu "Cadastros>PDV>Exportação de dados", ou através do botão de exportação na tela principal.

| Cada                 | stros                                          | Estoque                                                         | Relatórios Subway                                                                         | Relatórios | Linx | Janelas   | ?           |  |
|----------------------|------------------------------------------------|-----------------------------------------------------------------|-------------------------------------------------------------------------------------------|------------|------|-----------|-------------|--|
| м                    | ligrad                                         | or                                                              |                                                                                           |            |      |           |             |  |
| Ca<br>Ca<br>Ca<br>Of | adastr<br>adastr<br>adastr<br>timiza<br>lanual | o de Itens<br>o de Meta<br>o de Desp<br>dor de Ate<br>do Otimi: | para Contagem<br>PDVOnline<br>esas / Horas<br>ualização de Preços<br>zador de Atualização | de Preços  | ŀ    |           |             |  |
| P                    | DV                                             |                                                                 |                                                                                           |            |      | Grupo At  | alhos 🕨     |  |
|                      |                                                |                                                                 |                                                                                           |            |      | Exportaçã | io de Dados |  |
|                      |                                                |                                                                 |                                                                                           |            |      | Promoço   | es 🔸        |  |
|                      |                                                |                                                                 |                                                                                           |            |      |           |             |  |

Selecione os PDV's desejados e marque a opção "Item", ao finalizar clique em "Exportar Dados".

| 🖌 Check                      | x                                                              |
|------------------------------|----------------------------------------------------------------|
| Escolha os PDVs:             |                                                                |
| X Marcar Todos               | Inverter Seleção                                               |
|                              | Parâmetros<br>Aliquota Imposto NCM<br>Classe Fiscal<br>Estados |
| Exportar p/ Terminal de Cons | sulta Substituir os dados                                      |
|                              | %                                                              |

Stá com alguma dúvida?

Consulte todos nossos guias na busca de nossa página principal clicando aqui.